# WIRELESS NETWORK CONFIGURATION

# USER GUIDES (Windows 10)

Prepared by:

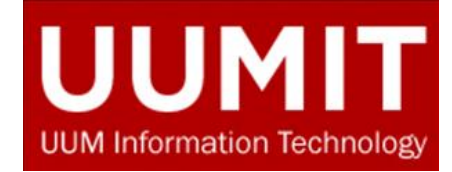

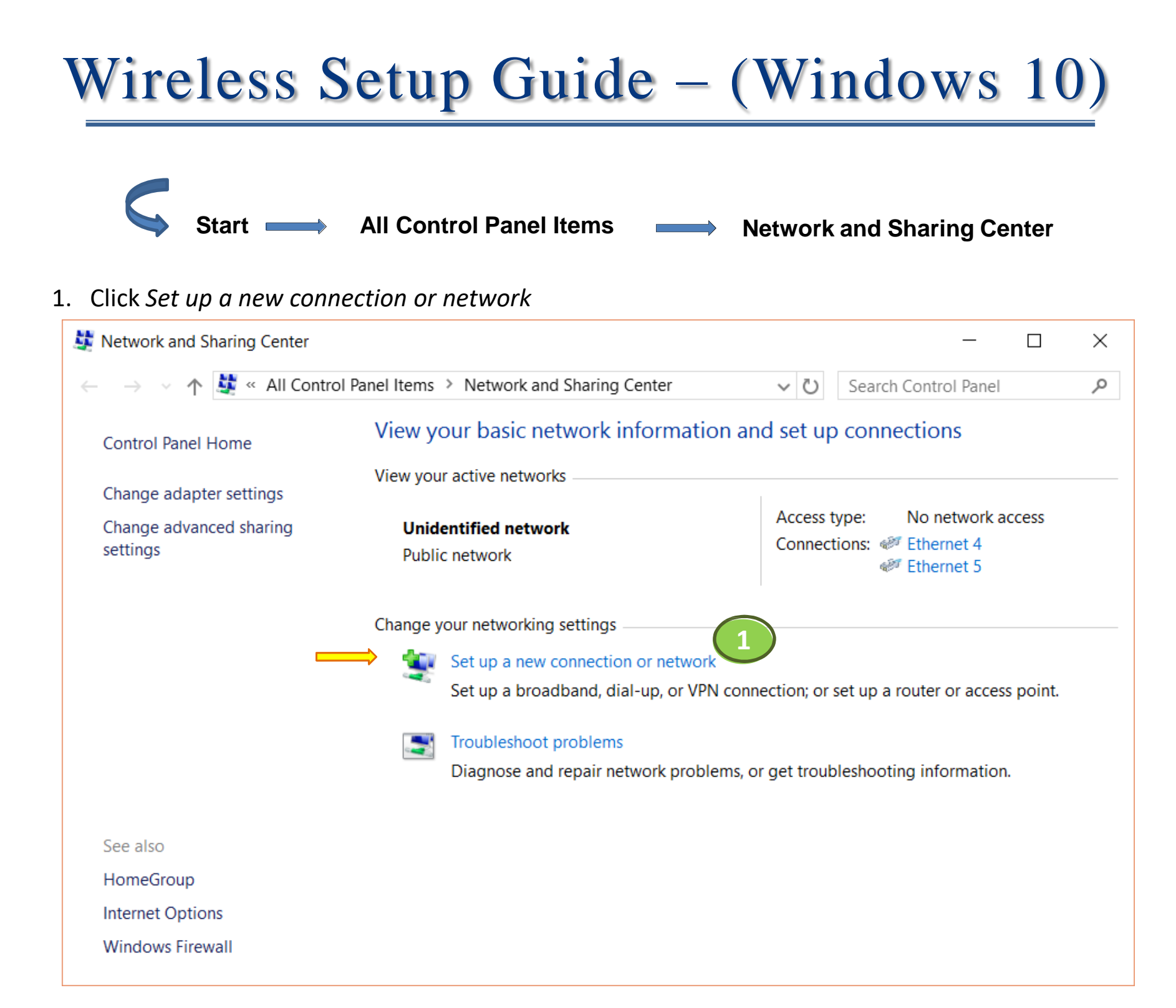

2. Select Manually connect to a wireless network

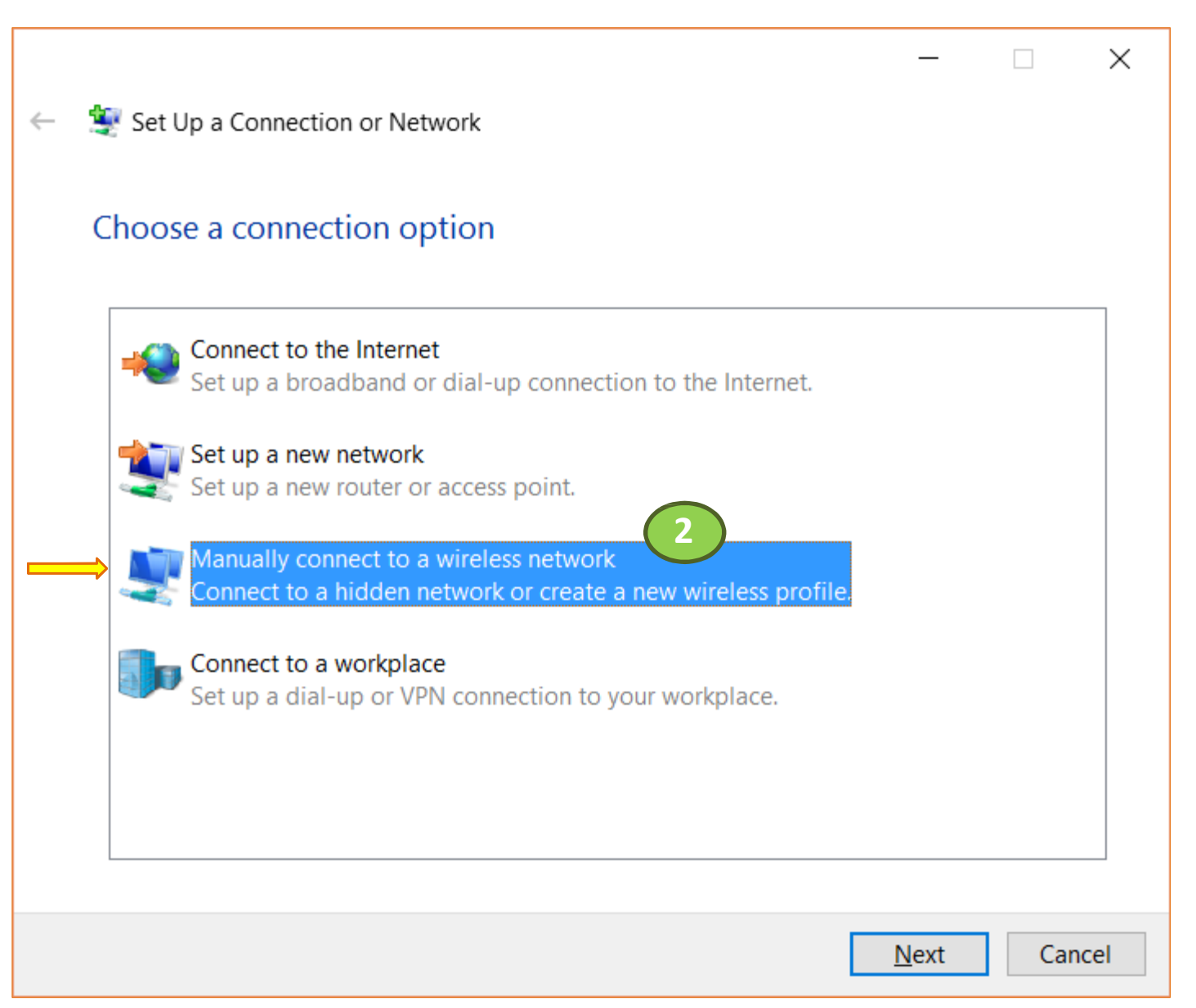

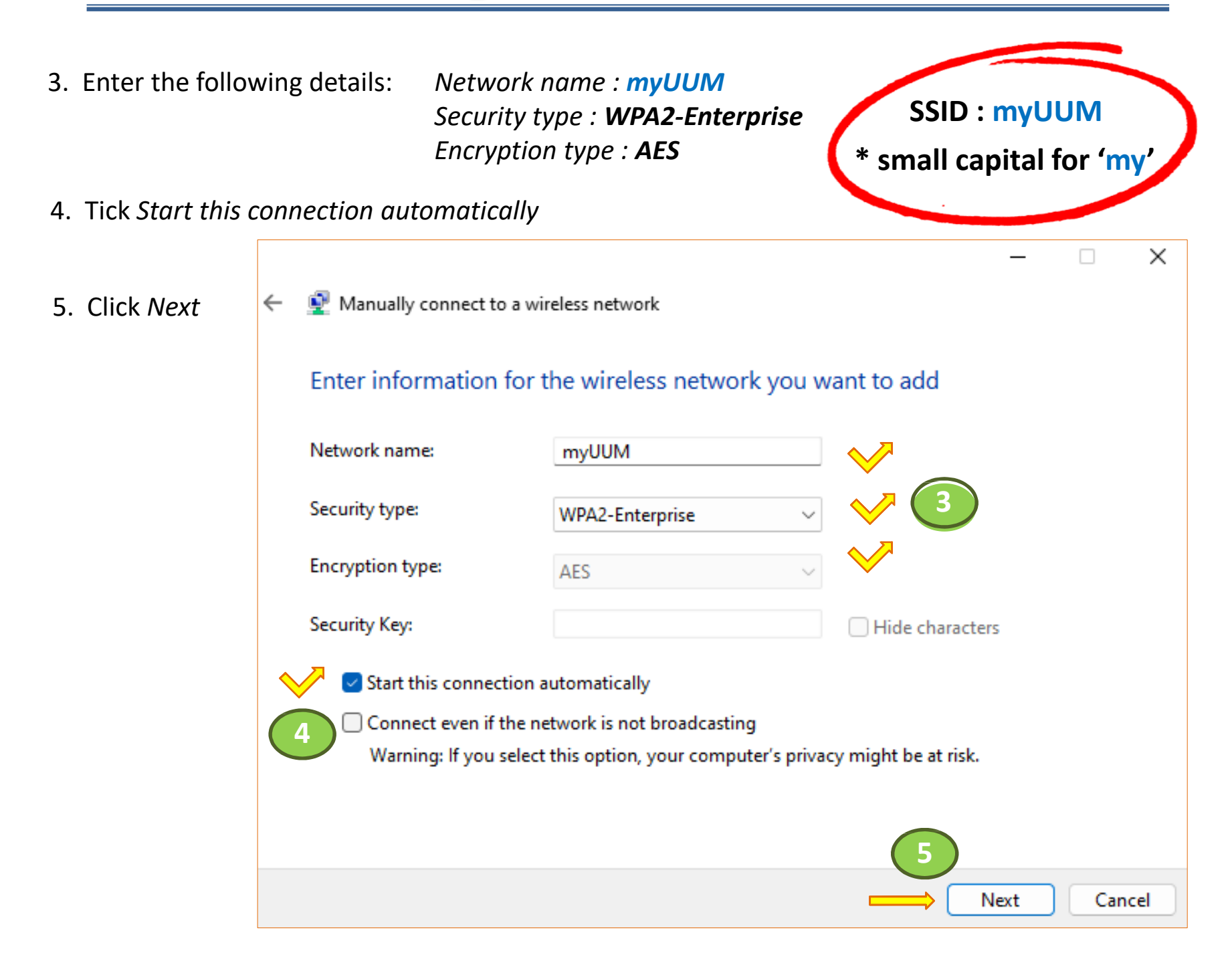

6. Click Change connection settings

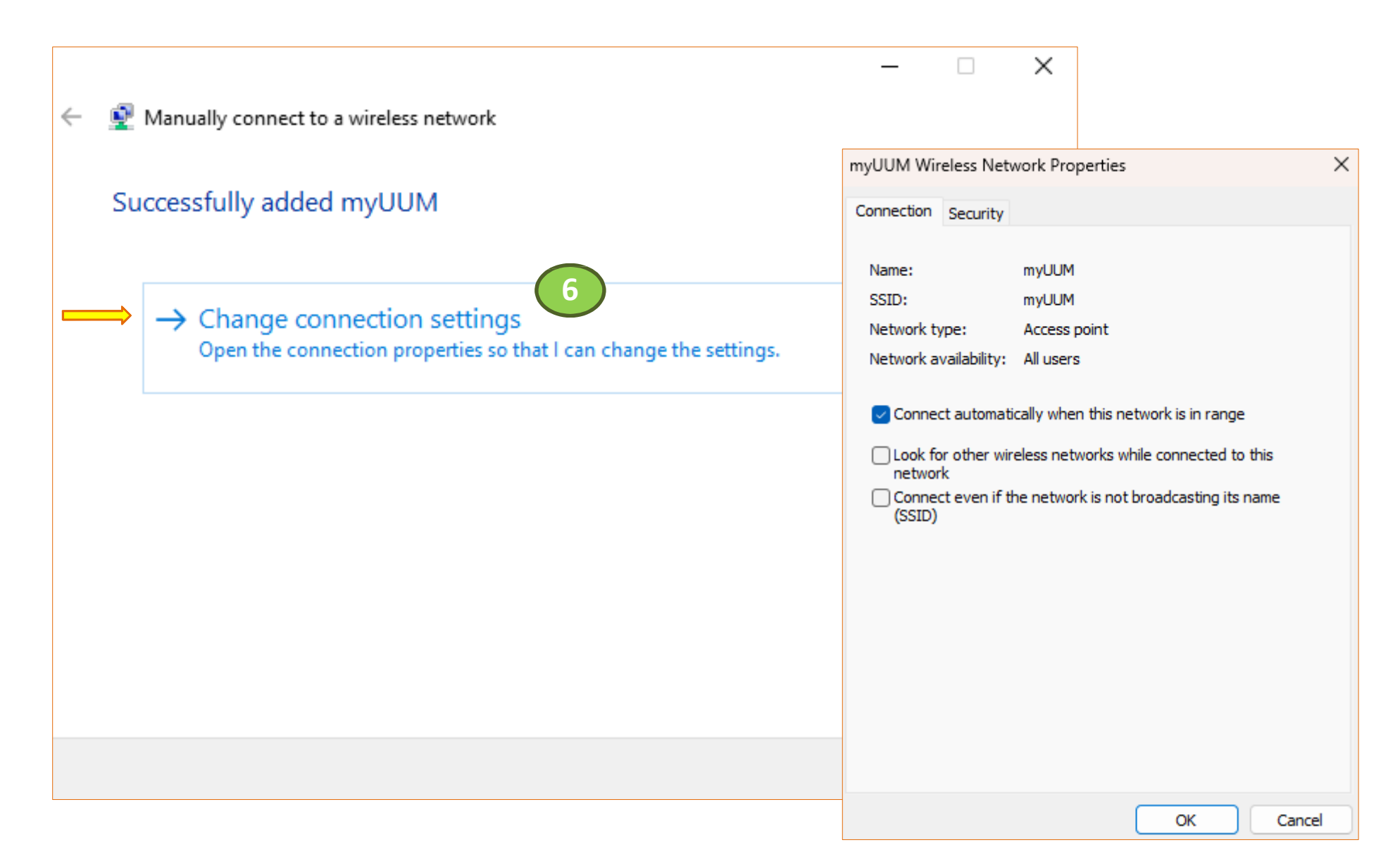

- 7. Click the Security tab. Ensure that the Security type is set to WPA2-Enterprise and Encryption type is set to AES.
- 8. Ensure that the network authentication method is set to Microsoft: Protected EAP (PEAP)
- 9. Click Settings

| myUUM Wireless Network Properties X Connection Security Security type: WPA2-Enterprise Encryption type: AES                                                                            | Protected EAP Properties ×<br>When connecting:<br>Verify the server's identity by validating the certificate<br>Connect to these servers (examples:srv1;srv2;,*\.srv3\.com):<br>Trusted Root Certification Authorities:                                                                                                    | 13. Untick Automatically use<br>my Windows logon name and<br>password (and domain if any).<br>Your device will not connect if<br>this is selected                                                                |
|----------------------------------------------------------------------------------------------------|----------------------------------------------------------------------------------------------------|----------------------------------------------------------------------------------------------------|
| 8 choose a network authentication method:<br>Microsoft: Protected EAP (PEAP) Settings<br>C Remember my credentials for this connection each<br>time I'm logged on<br>Advanced settings | avasti Web/Mail Shield Root   avasti Web/Mail Shield Root   Baltimore CyberTrust Root   Certum CA   Class 3 Public Primary Certification Authority   DigiCert Assured ID Root CA   Signation Control   Votifications before connecting:   Tell user if the server's identity control   Secured password (EAP-MSCHAP v2)   Enable East Reconnect   Disconnect if server does not present cryptobinding TLV   Enable Identity Privacy | EAP MSCHAPv2 Properties       ×         When connecting:       13         Automatically use my Windows logon name and password (and domain if any).       OK         OK       Cancel         12. Click Configure |
| OK Cancel                                                                                                    | OK Cancel                                                                                                    |                                                                                                    |

11. Ensure Authentication Method is set to Secured password (EAP-MSCHAP-v2)

#### 10. Untick Verify the server's identity by validating the certificate

| myUUM Wireless Netw                                                                                      | vork Properties X                                        | X Advanced settings                                                                                                    | $\times$ |
|----------------------------------------------------------------------------------------------------|----------------------------------------------------------|----------------------------------------------------------------------------------------------------|----------|
| myUUM Wireless Netw<br>Connection Security<br>Security type:<br>Encryption type:<br>Choose a network aut | WPA2-Enterprise ~<br>AES ~                               | <ul> <li>Advanced settings</li> <li>15 2.1X settings 802.11 settings</li> <li>Specify authentication mode:</li> <li>User or computer authentication<br/>User or computer authentication<br/>Computer authentication<br/>User authentication<br/>Guest authentication</li> <li>Enable single sign on for this network</li> <li>Perform immediately before user logon</li> </ul> | 5        |
| Microsoft: Protected F<br>Remember my creatime I'm logged on<br>Advanced settings                        | EAP (PEAP) Settings<br>dentials for this connection each | <ul> <li>Perform immediately after user logon</li> <li>Maximum delay (seconds): 10</li> <li>Allow additional dialogs to be displayed during single sign on</li> <li>This network uses separate virtual LANs for machine and user authentication</li> </ul>                                                                                                    | ]        |
|                                                                                                    | OK Cancel                                                |                                                                                                    | cel      |

14. Click Advanced settings

#### 15. Select *Specify authentication mode*

16. From the drop down menu, choose User authentication

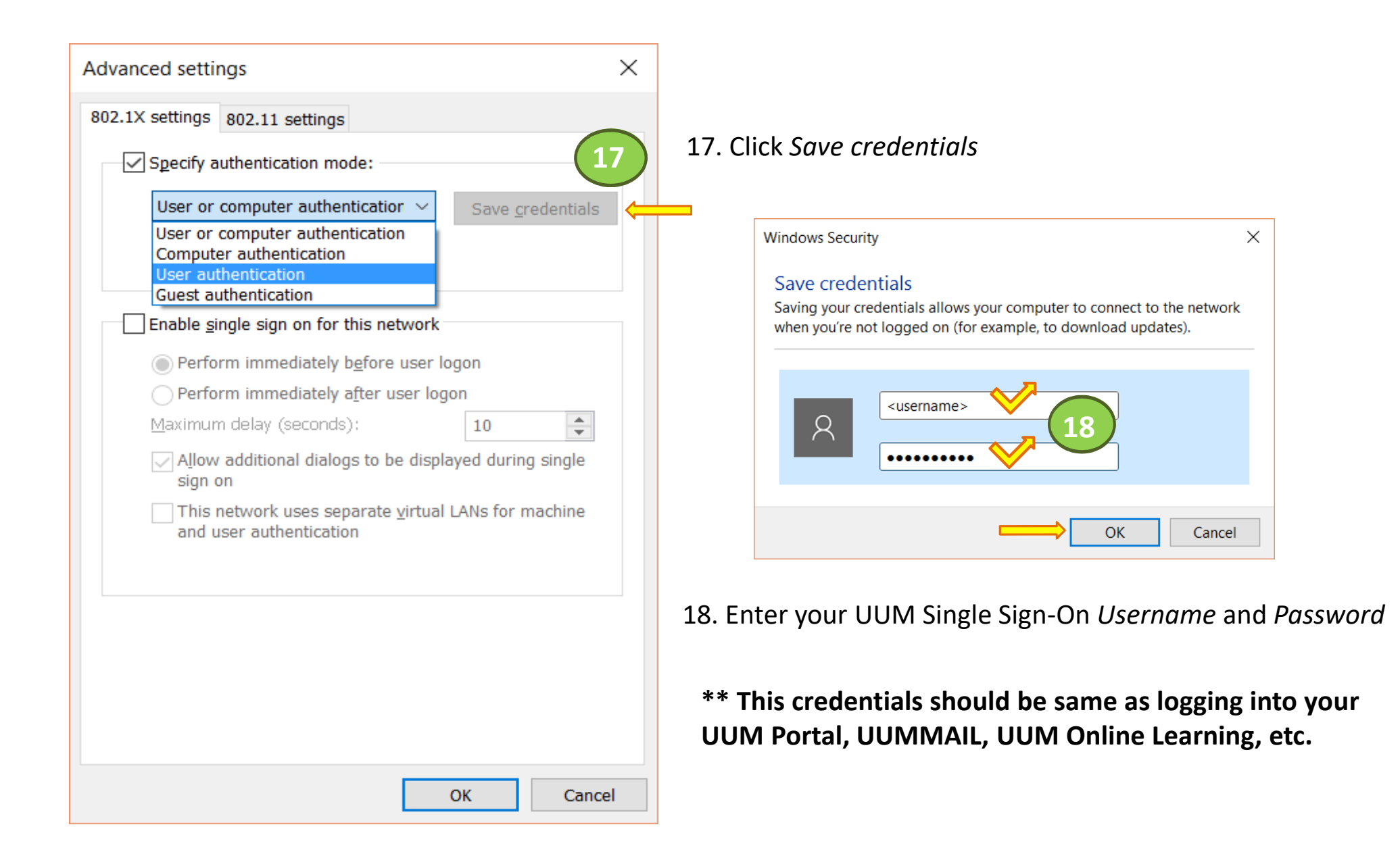

19. When the device is in range of the wireless network, you can choose to connect to SSID **myUUM** which listed under *Wireless Network Connection*.

<u>Note</u>: Tick on the box *Connect automatically* if you want **myUUM** to connect automatically next time when it's in connection range.

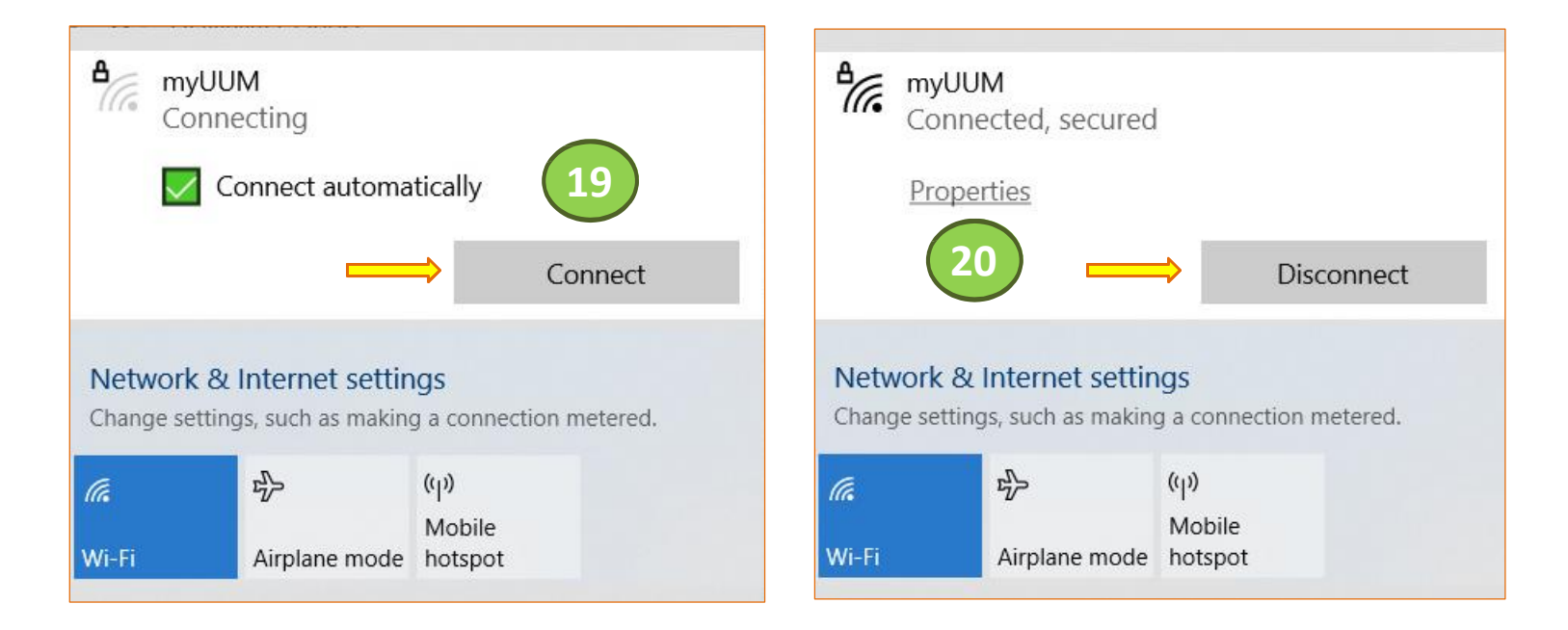

20. Once connected to **myUUM** you can click on *Properties* to view the connection settings that you have done.

<u>Note</u>: Click on *Disconnect* button to ensure that **myUUM** Wi-Fi network session properly terminated after not in use